# The **OPEN-ROBOT** Controller User Manual

#### **By Abe Howell's Robotics**

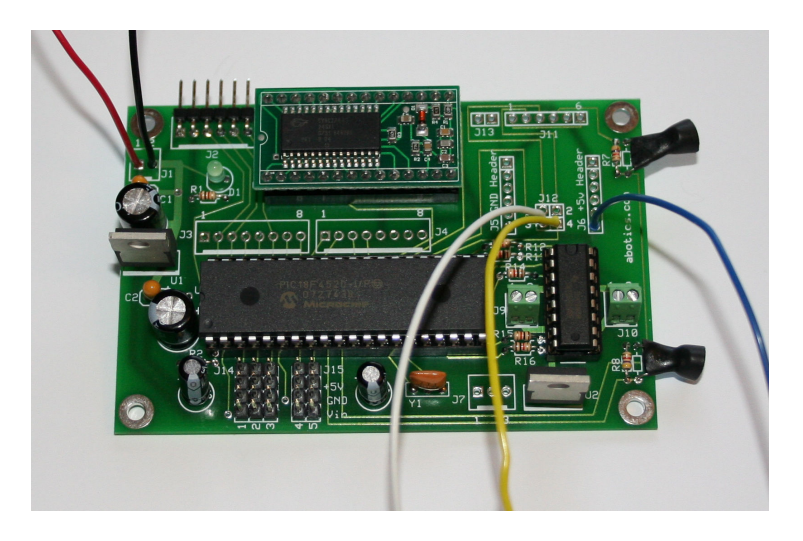

Introduction to the OPEN-ROBOT Controller Board

This board was specifically designed for the OPEN-ROBOT and is a very unique robot controller in that it not only incorporates a suitable H-Bridge chip for controlling two GM-8 gearhead motors, but it also has dedicated pins and a connector for utilizing two WW-02 Wheel Encoders from for Proportional Integral Derivative (PID) velocity and position control of the GM-8 motors. While this in and of itself is a tremendous benefit, there are other significant features such as direct integration of a low-cost Radio Frequency Identification (RFID) chip module, which gives OPEN-ROBOT the ability to read and write to in-range passive RFID Tags. There are a total of eight (8) analog to digital capable pins, two (2) are dedicated to light sensing photocells, one (1) is used to monitor the board's supply voltage and the remaining five (5) are available to be used as needed by the user. A user-friendly firmware and boot-loader is programmed into the PIC18F4520. The boot-loader allows for wireless uploading of new firmware versions, but also of user created code that is developed using a suitable CCS C compiler. This board also supports development, programming, and debugging of user created programs via a dedicated programming header. This programming header can be used to load and debug new programs or new firmware upgrades and has been tested with an In-Circuit Programmer/Debugger (ICD) from CCS Inc. The OPEN-ROBOT controller board has been developed and evolved over several years and we hope that you find this to be a useful tool in your quest to build a great robot. Please send all questions and comments to support@abotics.com

### **Board Connectors**

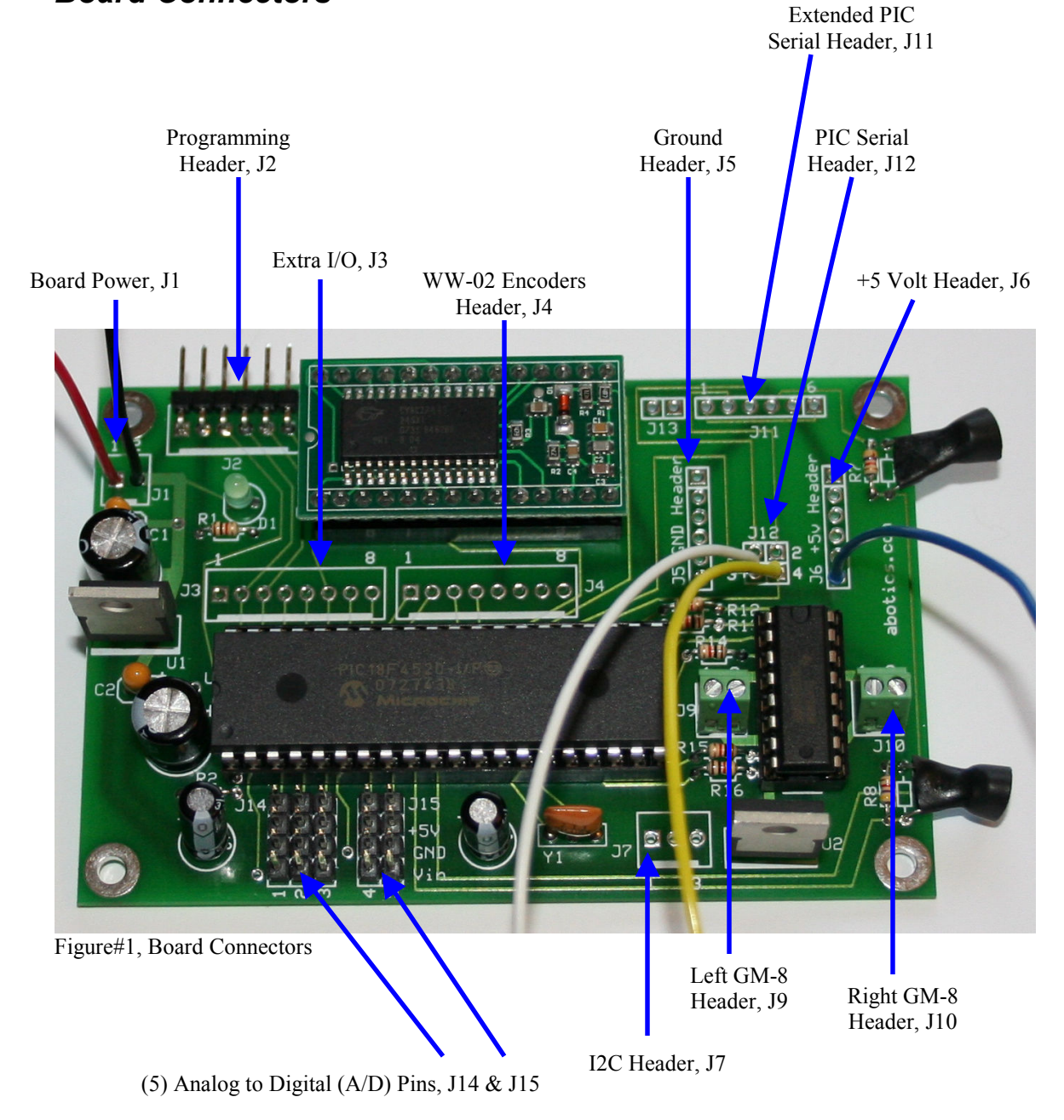

Figure#1 points out all the board connectors. The upcoming sections will explain each of these connections in more detail.

| Header Pin# | Description                    |
|-------------|--------------------------------|
| J1 Pin#1    | V <sub>in</sub> (6 to10 volts) |
| J1 Pin#2    | Ground                         |
| J2 Pin#1    | Ground                         |
| J2 Pin#2    | +5 volts                       |
| J2 Pin#3    | PIC18F4520 MCLR                |
| J2 Pin#4    | PIC18F4520 Pin B7              |
| J2 Pin#5    | PIC18F4520 Pin B6              |
| J2 Pin#6    | PIC18F4520 Pin B3              |

# Board Power & Programming Header, J1 & J2

Figure#2, Power & Programming Headers (J14& J2)

The board can be powered in the range of 6-10 volts. We recommend using (6)-AA batteries. Power is applied at the J1 header and pin#1 is  $+V_{in}$  and pin#2 is ground. A polarized header is used to help prevent plugging the board power connector in backwards. Reversing the polarity of the J1 connector will more than likely result in damage to the one or both of the +5volt regulators at U1 and U2 and possibly other components as well, so please be careful when applying power to the board. The programming header allows the PIC18F4520 to be programmed and debugged with an In-Circuit Programmer/Debugger (ICD) from CCS Inc. J2 pin#1 connects to ground on the board, pin#2 to +5 volts on the board, pin#3 to MCLR on the PIC18F4520, pin#4 to B7 on the PIC18F4520, pin#5 to B6 on the PIC18F4520, and pin#6 to B3 on the PIC18F4520. You will need to fabricate a cable to connect to the appropriate pins on the ICD (*explained later on in detail*). If you have a PIC Programmer you can also fabricate a cable to connect to J2 as well.

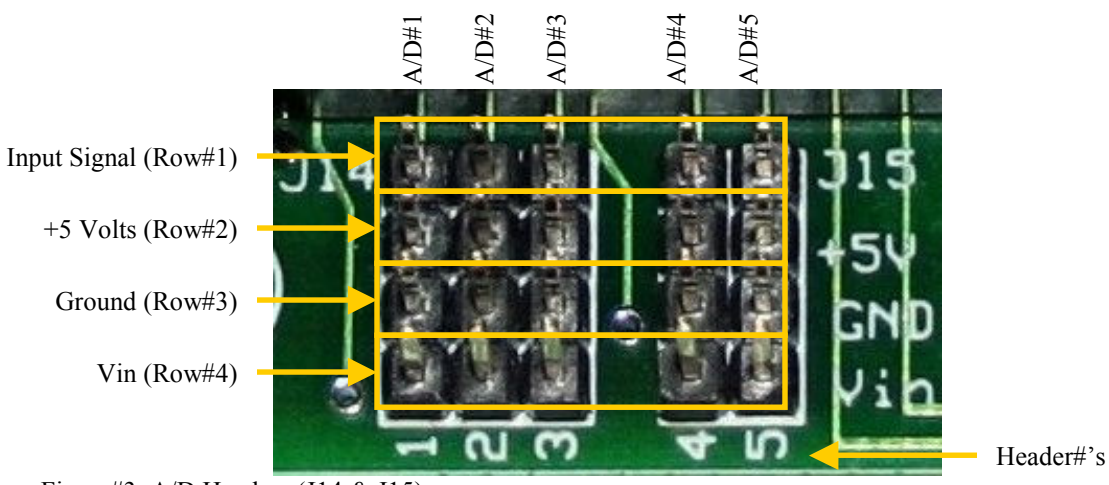

# Analog to Digital (A/D) Headers, J14 & J15

The J14 & J15 headers provide connection points to the PIC18F4520's analog to digital (A/D) capable pins. Header#1 is for A/D Sensor#1, header#2 is for A/D Sensor#2,

Figure#3, A/D Headers (J14 & J15)

header#3 is for A/D Sensor#3, header#4 is for A/D Sensor#4, and header#5 is for A/D Sensor#5. The headers run vertically so that a GP2D120 or GP2D12 IR Sensor can be plugged in. Each header provides an input signal, +5 volts, and ground pin for the connected IR Sensor. Be sure to plug your sensors into the correct pins, since an incorrect connection can damage either the sensor and/or the board. Each input signal pin connects to a corresponding A/D channel on the PIC18F4520.

# I<sup>2</sup>C Header, J7

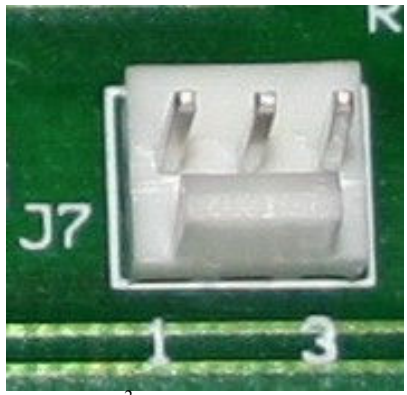

| Header Pin# | Description          |
|-------------|----------------------|
| J7 Pin#1    | I <sup>2</sup> C SDA |
| J7 Pin#2    | I <sup>2</sup> C SDL |
| J7 Pin#3    | Ground               |

Figure#4, I<sup>2</sup>C Header, J7

J7 provides access to the board's  $I^2C$  pins and ground, so that  $I^2C$  devices can be connected here. Pin#1 on J7 connects to SDA on the PIC18F4520, pin#2 connects to SCL on the PIC18F4520, and pin#3 connects to ground on the PIC18F4520. You will need to solder a suitable 3-position header to use the  $I^2C$  and make the appropriate PIC18F4520 firmware changes since  $I^2C$  is not supported in the supplied serial firmware.

# GM-8 Motor Headers, J9 & J10

| Header Pin# | Description             |
|-------------|-------------------------|
| J9 Pin#1    | Left Motor Top Lead     |
| J9 Pin#2    | Left Motor Bottom Lead  |
| J10 Pin#1   | Right Motor Bottom Lead |
| J10 Pin#2   | Right Motor Top Lead    |

Figure#5a, GM-8 Headers, J9 & J10

The left GM-8 gear motor connects to the J9 header and the right GM-8 to the J10 header. Connecting the GM-8's incorrectly will only result in improper wheel rotation and encoder readings and can be corrected by simply switching the motor leads.

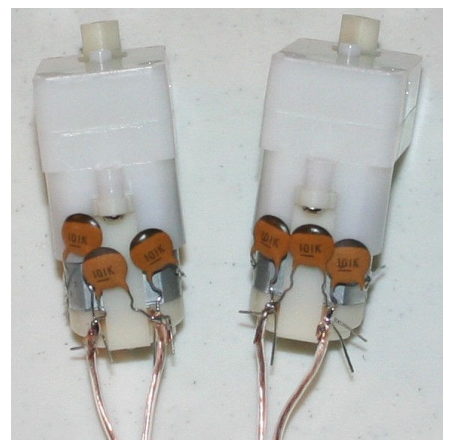

Figure#5b, GM-8 Noise Suppression Capacitors

Three 100pf ceramic capacitors must be soldered to each GM8 motor when WW02 Wheel Encoders are added otherwise motor noise will negatively affect the WW02 Wheel Encoder readings.

Extra I/O & WW-02 Wheel Encoders Header, J3 & J4

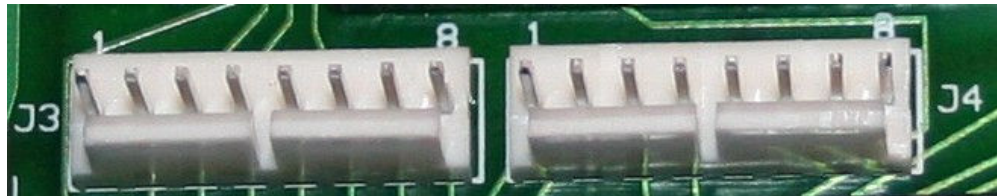

Figure#6, Extra I/O & Wheel Encoders Header, J3 & J4

| Header Pin# | Description                              |
|-------------|------------------------------------------|
| J3 Pin#1    | PIC18F4520 Pin C5                        |
| J3 Pin#2    | PIC18F4520 Pin B7                        |
| J3 Pin#3    | PIC18F4520 Pin B6                        |
| J3 Pin#4    | PIC18F4520 Pin B5                        |
| J3 Pin#5    | PIC18F4520 Pin B4                        |
| J3 Pin#6    | PIC18F4520 Pin B3                        |
| J3 Pin#7    | PIC18F4520 Pin B2                        |
| J3 Pin#8    | PIC18F4520 Pin B1                        |
| J4 Pin#1    | Left WW-02 Clock Line (Violet wire)      |
| J4 Pin#2    | Right WW-02 Clock Line (Violet wire)     |
| J4 Pin#3    | Left WW-02 Direction Line (Orange wire)  |
| J4 Pin#4    | Right WW-02 Direction Line (Orange wire) |
| J4 Pin#5    | Left WW-02 Ground (Black wire)           |
| J4 Pin#6    | Right WW-02 Ground (Black wire)          |
| J4 Pin#7    | Left WW-02 V <sub>cc</sub> (Red wire)    |
| J4 Pin#8    | Right WW-02 V <sub>cc</sub> (Red wire)   |

Please refer to the WW-02 Wheel Encoder User Manual for additional connection information. You will need to either solder the WW02 cables directly to the appropriate locations on J4 or purchase a suitable header, crimp pins, and connector to house the crimp pins. *WW02 Wheel Encoders must be purchased separately.* 

| Header Pin# | Description           |
|-------------|-----------------------|
| J12 Pin#1   | Connects to J11, pin2 |
| J12 Pin#2   | Connects to J11, pin3 |
| J12 Pin#3   | PIC18F4520 Serial RX  |
| J12 Pin#4   | PIC18F4520 Serial TX  |

### PIC18F4520 Serial Headers, J12

Figure#7, Serial Headers, J12

The J12 headers provide a connection point to the PIC18F4520's Serial Port. Optionally, you can use a set of jumpers to connect the TX and RX pins to the J11 header. To use this feature simply attach a jumper across J12 pin#3 & pin#1 and a jumper across J12 pin#4 & pin#2. This is not necessary when using OPEN-ROBOT in its default configuration. However, it might be useful if you decide to interface your own wireless hardware.

# Extended PIC18F4520 Serial Header, J11 (Optional)

| Header Pin# | Description   |
|-------------|---------------|
| J11 Pin#1   | Pin Not Used  |
| J11 Pin#2   | PIC18F4520 TX |
| J11 Pin#3   | PIC18F4520 RX |
| J11 Pin#4   | Ground        |
| J11 Pin#5   | +5 volts      |
| J11 Pin#6   | Pin Not Used  |

Note: This Board is a TTL device and can only accept serial connections that are in the 0 to 5 volt range. You must use a level shifter cable to connect to non-TTL serial devices, which have levels in the -15 to 15 volt range.

Figure#8, Serial Header, J11

To use this feature, attach a jumper across J12 pin#3 & pin#1 and a jumper across J12 pin#4 & pin#2. This is not necessary when using OPEN-ROBOT in its default configuration. However, it might be useful if you decide to interface your own wireless hardware.

# RFID Module Jumper Header, J13 (Not Required)

The J13 Jumper is no longer required. Please refer to the documentation available on SonMicro's web site: <u>www.sonmicrom.com</u> for more information.

# RFID Antennae Header, J8

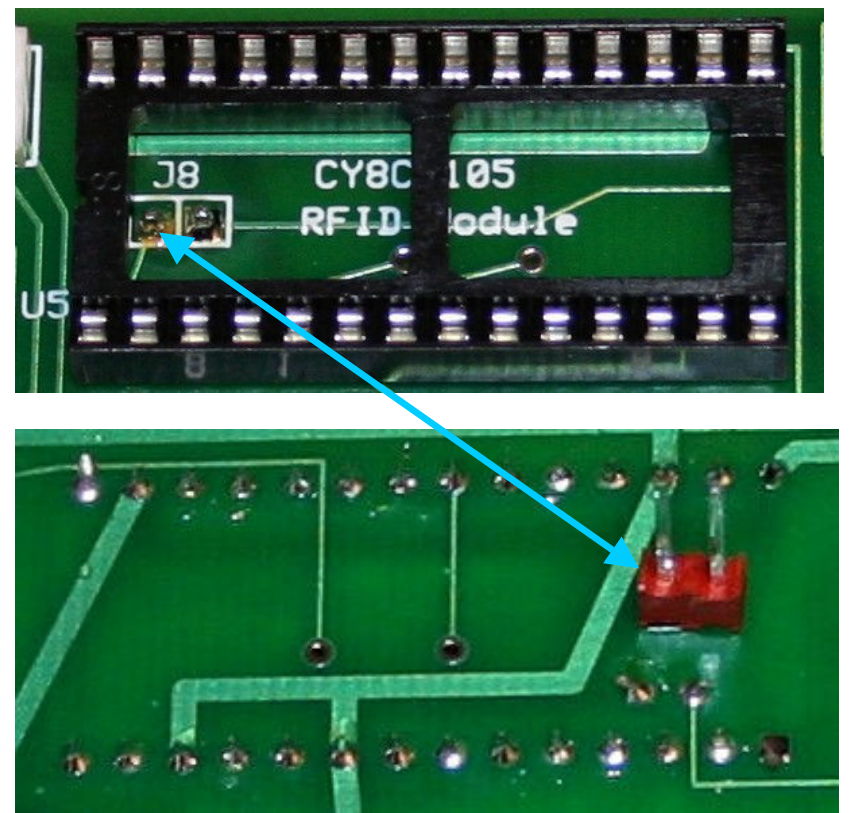

Top Side of Board

Bottom Side of Board

Figure#9, RFID Antennae Header, J8

The RFID antennae header, J8, is located on the bottom side of the board. This is where the RFID antennae must be plugged in. The RFID antenna that SonMicro sells for use with the RFID Chip Module has short leads. These need to be extended by a short cable so that the antenna can be mounted properly on the base of OPEN-ROBOT.

# How to Connect the CCS ICD to the Programming Header

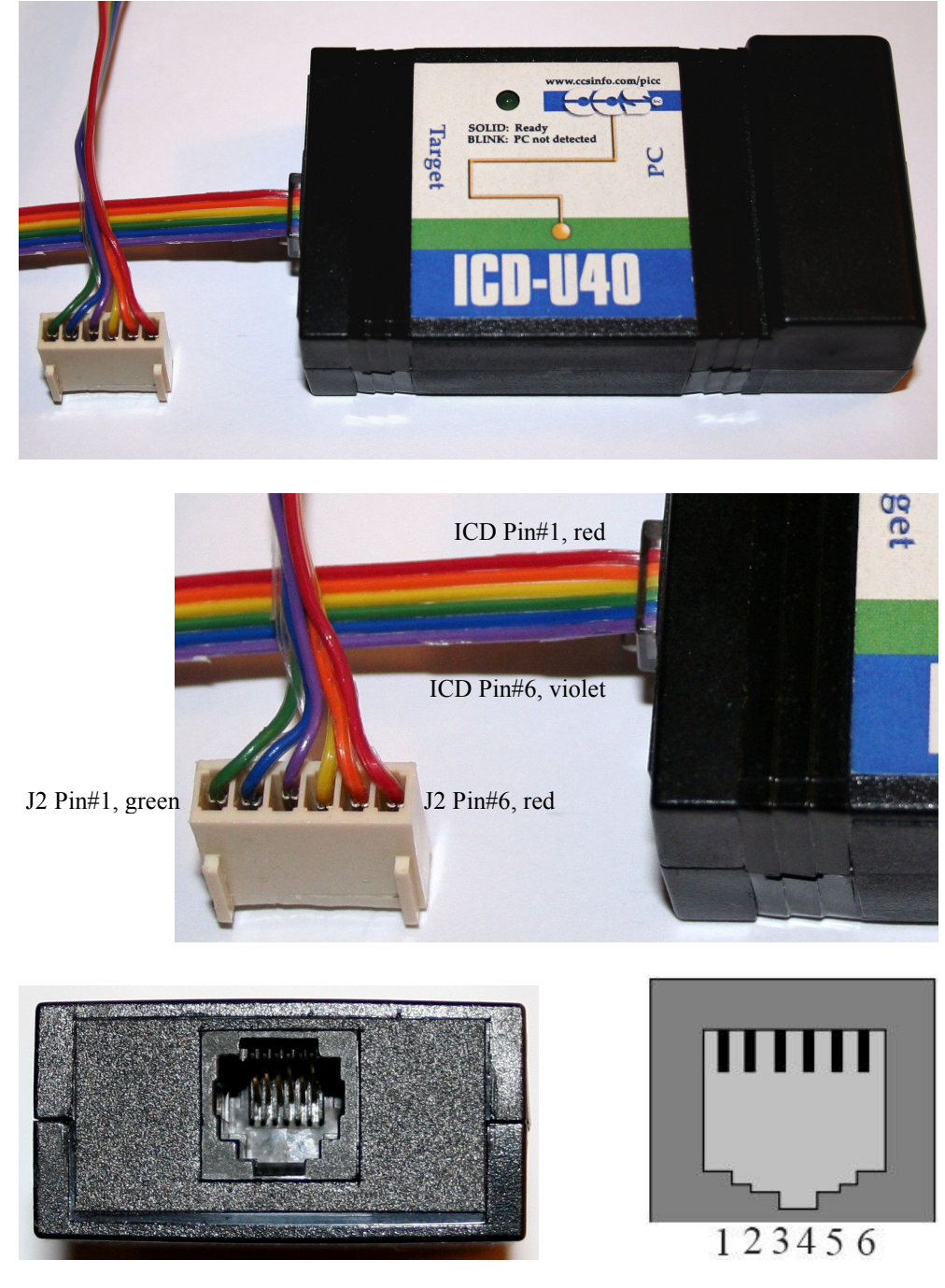

Figure#10, CCS ICD Cable & Connectors

| CCS ICD Connector to Program Connector |                     |  |
|----------------------------------------|---------------------|--|
| ICD Pin#                               | J2 Pin#             |  |
| Pin#1 (Red Wire)                       | Pin#6 (Red Wire)    |  |
| Pin#2 (Orange Wire)                    | Pin#5 (Orange Wire) |  |
| Pin#3 (Yellow Wire)                    | Pin#4 (Yellow Wire) |  |
| Pin#4 (Green Wire)                     | Pin#1 (Green Wire)  |  |
| Pin5 (Blue Wire)                       | Pin#2 (Blue Wire)   |  |
| Pin#6 (Violet Wire)                    | Pin#3 (Violet Wire) |  |

Figure#11, ICD to Program Header, J2, Table

To build the above ICD programming cable you will need approximately 6-8" of 6conductor multicolor 28-gauge flat ribbon cable and a 6-pin RJ25 modular connector. The 6-pin connector can be purchased from Radio Shack, **part#279-421**. The flat ribbon cable (**part#112547**) can be purchased from Jameco Electronics. You will also need one 6-position 0.1" non-polarized connector (**part#103211**) and (6) crimp pins (**part#100756**) from Jameco Electronics. It is recommended that you use the appropriate crimp tools, but you can sometimes get away with using a pair of regular or needle-nose pliers. Updating firmware or loading your own custom program can be performed using the MatchPort b/g module and this does not require the use of an In-Circuit Programmer since the PIC18F4520 has been pre-programmed with a boot-loader. Using the In-Circuit Programmer/Debugger allows for true hardware debugging and can be an invaluable tool when developing new code.

### **OPEN-ROBOT Serial-Based Firmware Command Set**

The 802.11b/g protocol is used to maintain a wireless communication link between OPEN-ROBOT and a corresponding 802.11b/g wireless equipped laptop, desktop pc, Pocket PC (PPC) or micro-controller. However, as an option you can wire OPEN-ROBOT's serial port directly to a suitable device, but this will require that you fabricate any necessary cables. The default serial port settings for OPEN-ROBOT are as follows: 115,200BPS, 8-data bits, 1-stop bit and no parity. Once properly installed & setup the user can communicate with OPEN-ROBOT and create their own high-level programs using Visual Studio.Net® or any software development tool of choice.

Simple serial command packets are used to communicate with OPEN-ROBOT and these packets will inevitably vary in size, since different commands require either more or less information. An entire command packet must be constructed and sent by the high-level controlling program. OPEN-ROBOT will receive this packet and determine the packet's nature. Once OPEN-ROBOT deciphers the enclosed packet command, it will begin execution or return the requested data. All incoming move commands take priority over a previously issued command. Finally, all packets must be terminated with a line return ("\r") character or else they will become part of the next incoming command upon receipt of the next line return along with any other packets that were sent prior to the line return. The line return character allows OPEN-ROBOT to determine the end of a command packet and then parse out the appropriate data. A built-in watchdog timer will restart the PIC18F4520 if it is not reset in time, which in turn eliminates OPEN-ROBOT from

locking up. A diagram below illustrates the overall communication structure for OPEN-ROBOT.

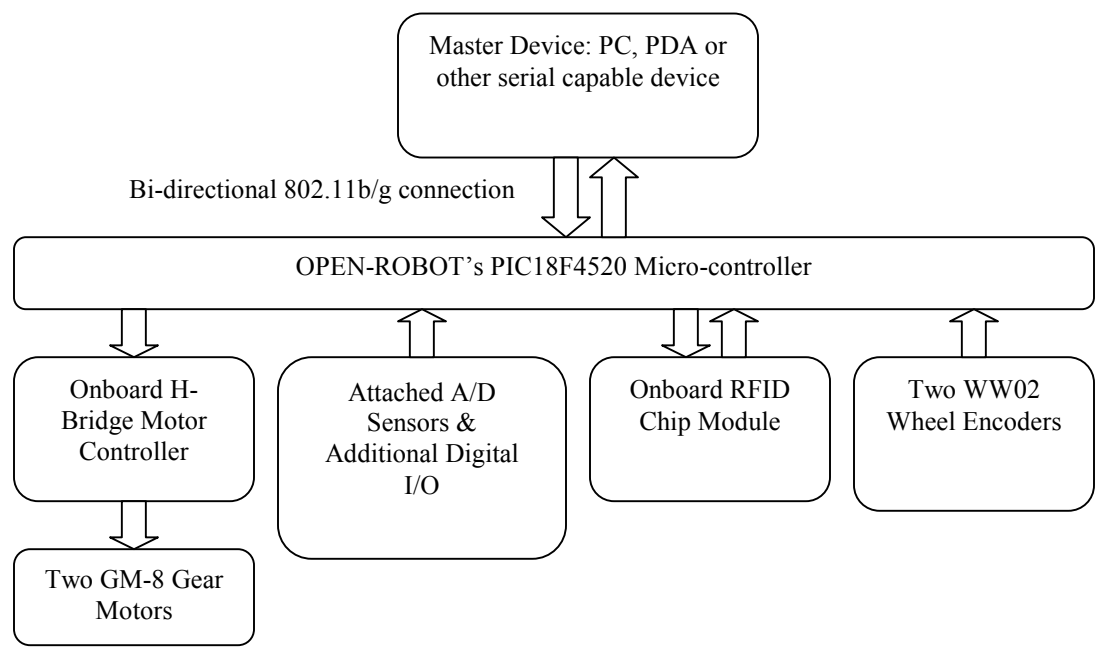

Figure#12, OPEN-ROBOT's Communication Structure

# Serial-Based command set for OPEN-ROBOT.

#### Get All A/D Sensor Readings: "A\r"

- Will retrieve all the 8-bit A/D sensor readings.
- Returns "**aX**<sub>0</sub>,**X**<sub>1</sub>,**X**<sub>2</sub>,**X**<sub>3</sub>,**X**<sub>4</sub>,**X**<sub>5</sub>,**X**<sub>6</sub>,**X**<sub>7</sub>\**r**"
- $X_0 =$  Channel 0 (battery level).
- $X_1$  = Channel 1 (Front Center IR A/D Sensor J14 Pin#1). *Purchase Separately*
- $X_2$  = Channel 2 (Front Left IR A/D Sensor J14 Pin#2).
- $X_3$  = Channel 3 (Front Right IR A/D Sensor J14 Pin#3).
- $X_4$  = Channel 4 (Rear Left IR A/D Sensor J15 Pin#4). *Purchase Separately*
- X<sub>5</sub> = Channel 5 (Rear Right IR A/D Sensor J15 Pin#5). *Purchase Separately*
- $X_6$  = Channel 6 (Right Front Light Sensor).
- $X_7$  = Channel 7 (Left Front Light Sensor).
- Example return: "a140,120,110,108,0,1,145,151\r"

#### Get Digital I/O Pin Reading: "LX<sub>0</sub>\r"

- Gets the appropriate I/O pin reading.
- $\mathbf{X}_0 = \text{Pin number (0 to 7)}.$
- Returns "**l**" + "**pin reading**" + "\**r**" upon receiving the command.
- The pin reading value will be either a 1 or 0. A 1 corresponds to +5 volts and 0 is 0 volts.
- Example Return: "**10**\**r**"

10

#### Get Wheel Encoder Readings: "E\r"

- Retrieves the left and right encoder readings.
- Returns " $e X_0, X_1 \setminus r$ "
- $X_0$  = Left encoder reading.
- $X_1 =$ Right encoder reading.
- Example Return: "E100,99\r"

#### Get A/D Sensor and Light Reflex Levels: "F\r"

- Retrieves 8-bit A/D Sensor and Light Reflex Level.
- Returns " $f X_0, X_1 \setminus r$ "
- $X_0 = A/D$  Reflex Level.
- $X_1 = \text{Light Reflex Level.}$
- Example Return: "f60,200\r"

#### Get PID Gains: "GX<sub>0</sub>\r"

- Gets the current set of 8-bit PID gains for the velocity or position controller.
- $X_0$  = For position send "P" and for velocity send "V"
- Returns "gpKp,Ki,Kd\r"
- Returns "gvKp,Ki,Kd\r"
- Example Return: "gp5,2,1\r"
- Default Position PID gains are Kp = 5, Ki = 2, and Kd = 1.
- Default Velocity PID gains are Kp = 5, Ki = 1, and Kd = 1.

#### Get PWM Motor Offsets: "@G\r"

- Gets the current left and right 8-bit PWM Motor Offsets. These values are used to offset the motor PWMs. The PIC18F4520's hardware PWM can be set from 0 to 255, but the GM-8 motors may not begin to spin until say 195. By setting the PWM Offsets to 195 we ensure that the motors start moving when we send an open-loop speed greater than zero. This also helps the robot to drive straighter during open loop velocity control, but is equally important for proper PID velocity and position control.
- Returns "@X<sub>0</sub>, X<sub>1</sub>\r", where X<sub>0</sub> is the left PWM Motor Offset and X<sub>1</sub> is the right PWM Motor Offset.
- Example Return: "@195,198\r"

#### Is Robot Sensor Reflex Triggered: "B\r"

- Checks to see if robot is blocked by a sensor reflex. Used in conjunction with "Set sensory reflex", and "Reset Agent Blockage" commands.
- Returns "bc\r" if clear and "bb\r" if blocked.

#### Is Move Complete: "D\r"

- Checks to see if the current move is complete.
- Returns "da\r" if move complete and "dn\r" if not.
- When using Position control you do not know how long a move will take so simply check this periodically until the move is complete and then issue the next

command. This way the high-level controlling program can perform other calculations while the robot moves to the requested position

#### Reset Robot Sensor Reflex: "R\r"

- Resets the robot's sensor reflex. Used in conjunction with "Set sensory reflex" and "Is Robot Sensor Reflex Triggered" commands.
- Returns "r\r" upon receipt of the command.

#### Reset RFID Module: "X\r"

- Resets the RFID Module.
- Returns "**x**\**r**" upon receipt of the command.

#### **RFID Tag Found: "z\r"**

• Checks to see if a valid RFID tag has been found by "**RFID Search for Tag**". Used in conjunction with "**RFID Search for Tag**" command, "**Z**\**r**".

#### **RFID Search for Tag: "Z\r"**

- Continuously searches for an in-range tag.
- Halts robot when tag is located or Stop Robot, "H\r", is issued.
- Used in conjunction with RFID Tag Found command, "z\r".

#### RFID Tag Read: "T\r"

- Attempts to read an in range RFID tag. If no tag in range or error, returns "tn\r".
- Returns "t" + "four hex data bytes in ASCII" + "\r" upon receiving the command.
- Example Return: "**tabcd**\**r**", when the four bytes of tag data is converted from ASCII characters to hexadecimal we get the following: "**t61626364**\**r**".

#### RFID Write Tag: "WX<sub>0</sub>,X<sub>1</sub>,X<sub>2</sub>,X<sub>3</sub>\r"

- Writes four ASCII bytes to an in range tag. Only way to guarantee a successful write is to read the tag afterwards and check the data.
- $X_0 = Byte#0.$
- $X_1 = Byte#1$
- $X_2 = Byte#2$
- $X_3 = Byte#3$
- Returns "wa\r" upon receiving and acknowledging the command.
- Suppose we want to write "**abcd**" to the tag. We would send the following: "**Wabcd**\**r**". If we then read the tag we should get: "**tabcd**\**r**".

#### Save All Parameters To PIC18F4520 Data EEPROM: "Y\r"

- Saves all parameters to the PIC18F4520 data EEPROM.
- Saves velocity gains (KP, KI, KD), position gains (KP, KI, KD), A/D Reflex Level, Light Reflex Level.
- Returns "y\r" upon receipt of the command.

#### Set A/D Sensor Reflex Level: "CX<sub>0</sub>\r"

- Sets A/D Sensor Reflex level for Sensory Reflexes.
- $X_0 = 8$ -bit A/D sensor level to use with Sensory Reflexes.
- Use "Save All Parameters To PIC18F4520 Data EEPROM" so that setting persists.
- Returns "c\r" upon receipt of the command.

#### Set Light Sensor Reflex Level: "NX<sub>0</sub>\r"

- Sets Light Sensor Reflex level for Sensory Reflexes.
- $X_0 = 8$ -bit Light sensor level to use with Sensory Reflexes.
- Use "Save All Parameters To PIC18F4520 Data EEPROM" so that setting persists.
- Returns "n\r" upon receipt of the command.

#### Set Sensory Reflexes: "IX<sub>0</sub>\r"

- Sets sensory reflexes to be active or inactive for each of the (8) A/D Channels. In active mode the agent will immediately stop when any of the active A/D Channels exceeds the value set by Set A/D Reflex Level or Set Light Reflex Level.
- $X_0 = An 8$ -bit value that sets the specified A/D channels to be active or inactive.
- Each of the (8)-A/D channels is represented by one of the 8-bits. The least significant bit, bit 0, represents A/D channel#0 (battery level), bit 1 corresponds to A/D channel#1 (Front Center IR, J14 Pin#1), ..., bit 7 corresponds to the front left light sensor. To turn off all the A/D channel reflexes we would need to send a zero (0), which would correspond to the following 8-bit string: "00000000". If we only wanted to turn on the reflex for the Rear Right IR (A/D channel#5) we would send a hexadecimal 20 for X<sub>0</sub>, which corresponds to the following binary string: "00100000". If we only wanted to turn on the reflex for the reflex for the reflex for the form right light sensor we would send a hexadecimal 40 for X<sub>0</sub>, which corresponds to the following binary string: "01000000". Next you would have to convert the hexadecimal value to a corresponding character to send out as serial data. All Sensory Reflexes are turned off upon startup.
- Returns "i\r" upon receipt of the command.

#### Set Digital I/O Pin Low: "JX<sub>0</sub>\r"

- Sets the appropriate I/O pin low.
- $X_0 = Pin$  number (0 to 7).
- Returns "j\r" upon receiving the command.

#### Set Digital I/O Pin High: "KX<sub>0</sub>\r"

- Sets the appropriate I/O pin high.
- $\mathbf{X}_0 = \text{Pin number } (0 \text{ to } 7).$
- Returns "k\r" upon receiving the command.

#### Set Position PID Controller Gains: "PX<sub>0</sub>X<sub>1</sub>\r"

• Sets the specified 8-bit Position PID gain.

- $X_0 =$  For KP send "P", KI send "I" and KD send "D".
- $X_1 = 8$ -bit Gain Value.
- Use "Save All Parameters To PIC18F4520 Data EEPROM" so that setting persists.
- Returns "p\r" upon receiving command.
- Default Position PID gains are Kp = 5, Ki = 2, Kd = 1.
- Changing the default values can degrade OPEN-ROBOT's performance.

#### Set PWM Motor Offsets: "@X<sub>0</sub>X<sub>1</sub>\r"

- Sets the specified 8-bit PWM Motor Offset.
- X<sub>0</sub> = "L" to set the left PWM Motor Offset or "R" to set the right PWM Motor Offset.
- $X_1 = 8$ -bit PWM Motor Offset value to set.
- Use "Save All Parameters To PIC18F4520 Data EEPROM" so that this setting change persists.
- Returns "@\r" upon receiving command.
- Default PWM Motor Offset value is **195**.
- Example to set left PWM Offset to 199. "@L199\r".
- Changing the default value can degrade OPEN-ROBOT's performance.
- Read PWM Motor Offsets using the Get PWM Motor Offsets command, "@G\r".

#### Set Velocity Controller PID Gains: "Q X<sub>0</sub>X<sub>1</sub>\r"

- Sets the specified 8-bit Velocity PID gain.
- $X_0 =$  For KP send "P", KI send "I" and KD send "D".
- $X_1 = 8$ -bit Gain Value.
- Use "Save All Parameters To PIC18F4520 Data EEPROM" so that setting persists.
- Returns "**q**\**r**" upon receiving command.
- Default Velocity PID gains are Kp = 5, Ki = 1, Kd = 1.
- Changing the default values can degrade OPEN-ROBOT's performance.

#### Set Position Closed Loop: "MP X<sub>0</sub>, X<sub>1</sub>\r"

- Sets the desired position in terms of wheel encoder ticks and uses PID position & velocity control to complete the move. Use **Is Move Complete** to check for when the move is done.
- $X_0$  = Number of Left encoder ticks.
- $X_1$  = Number of Right encoder ticks.
- Left & Right encoder ticks must be an integer in the range of -250 to 250.
- All incoming move commands will cancel a previously issued command.
- Returns "**ma**\**r**" upon receiving and acknowledging the command.

#### Set Velocity Closed Loop: "MV X<sub>0</sub>, X<sub>1</sub>\r"

- Sets the wheel velocities and performs PID velocity control.
- $X_0$  = Left motor velocity.
- $X_1$  = Right motor velocity.

- Left/Right motor velocity will be an integer in the range of -55 to 55 and have units of tenths of an inch per second.
- All incoming move commands will cancel a previously issued command.
- Returns "**ma**\**r**" upon receiving and acknowledging the command.

#### Set Velocity Open Loop: "MO X<sub>0</sub>, X<sub>1</sub>\r"

- Sets the open loop velocity of each wheel.
- $X_0 = \text{Left PWM motor speed.}$
- $X_1$  = Right PWM motor speed.
- Left/Right PWM motor speed will be an integer in the range of -55 to 55.
- All incoming move commands will cancel a previously issued command.
- Returns "ma\r" upon receiving and acknowledging the command.

#### Stop Robot: "H\r"

- Immediately stops the GM-8 Motors, however, robot may coast before stopping.
- Returns "h\r" upon receiving the command.

#### Wander Mode: "U\r"

- Robot will wander with an open loop velocity of 25 and avoid obstacles based upon currently set A/D Sensor Reflex Level and using the front left and front right IR sensor.
- Behavior halts when **Stop Robot** command, "H\r", is issued.

If you intend to use Visual Studio® to create high level control programs then you might want to use our freely available C# class library, which encapsulate all the above-listed commands for OPEN-ROBOT and allows you to quickly get started with writing some useful code. Please refer to our web site for further information regarding this useful class library.

# Conclusion

We here at Abe Howell's Robotics hope that you find the OPEN-ROBOT useful in your various robotics projects, competitions and research. We intend to continue to develop additional user material for OPEN-ROBOT so please be patient and check the web site frequently. As always if you have questions or comments please email them to <u>support@abotics.com</u> and have a great robotics experience!